## Miniguide: Fremfind historik på fakturabehandling

## Statens Digitale Indkøb I Historik, gem faktura, relaterede dokumenter

Roller: Rekvirent eller fakturagodkender Se evt. rolleoversigten på Økonomistyrelsens hjemmeside.

Denne guide hjælper dig til, hvordan du anvender historik-funktionen, når du er logget ind som rekvirent eller fakturagodkender og arbejder med bekræftelse og godkendelse af en faktura i SDI. I historikken kan du se alle de ændringer, der er sket i forbindelse med behandlingen af fakturaen.

| Handling                                       | Forklaring                                                                                                    | Illustration                                                                                                    |
|------------------------------------------------|----------------------------------------------------------------------------------------------------|----------------------------------------------------------------------------------------------------|
| Log ind som<br>fakturagodken-<br>der/rekvirent | Når du er logget ind som rekvirent<br>eller fakturagodkender, skal du<br>klikke på de 9 små firkanter øverst<br>i venstre hjørne. | DASHBOARD         Hjem       Nyt dashboard       Compliance         Velkommen       Fakturagodkender1         Statens Digitale Indkøb er din effektive genvej til elektronisk samhandel         Image: Image: Image |
| Gå til faktura-<br>modulet                     | Når du har klikket på de 9 små fir-<br>kanter, skal du nu trykke på<br><b>Faktura</b>                                             | Faktura                                                                                                    |
| Gå til faktura-<br>fanen                       | Du befinder dig nu i fakturamodu-<br>let, klik på <b>Fakturaer</b> , som du fin-<br>der øverst på menulinjen.                     | FAKTURA<br>Hjem Fakturaer                                                                                                    |

\*Bemærk at illustrationer kan indeholde data/opsætning, der kan afvige fra din institutions. For eksempel angående kontering.

April 2024

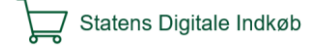

| Handling                                                             | Forklaring                                                                                                    | Illustration                                                                                                    |
|----------------------------------------------------------------------|----------------------------------------------------------------------------------------------------|----------------------------------------------------------------------------------------------------|
| Vælg faktura                                                         | Dobbeltklik på den faktura, som<br>du ønsker at behandle.                                                                   | Resultator : 1 Sortering Fakturadata, nyeste fanst * 15 Ropot Vang *<br>DOT ©<br>Soma (Sna) (Sakartette Nyester (Nye) (Sakartette Nyester (Nye) (Sakartette Nyester (Nye) (Sakartette Nyester (Nye) (Sakartette Nyester (Nyester)<br>References (Sake Nyester)<br>References (Sake Nyester) |
| Vælg menu-iko-<br>net for at se hi-<br>storikken i be-<br>handlingen | Klik på menu-ikonet.                                                                                                    |                                                                                                    |
| Vælg Historik                                                        | Klik på historik for at få vist oplys-<br>ninger om hændelser på sagen.                                                     | <ul> <li>Videresend</li> <li>Historik</li> <li>Vis original dokument</li> <li>Udskriv</li> </ul>                                                                                                    |
| Udfold visning<br>af hændelse                                        | Få information om en specifik<br>hændelse ved at klikke på den ned-<br>advendte pil ved siden af den en-<br>kelte hændelse. | Dokument opdateret                                                                                                    |
| Visning af hæn-<br>delse                                             | Du får nu vist detaljer for de hæn-<br>delser, hvor du har klikket på den<br>nedadvendte pil.                               | Dokument opdateret 13:18     13:18     Dokumentmanager 1 (99999 Ø5 SDI Test1 (All))     Konteringslinje(r) blev sendt til modtager                                                                                                    |

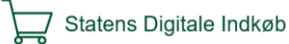